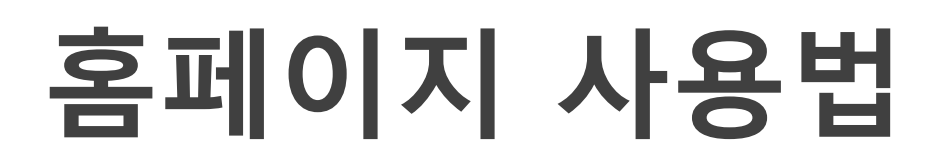

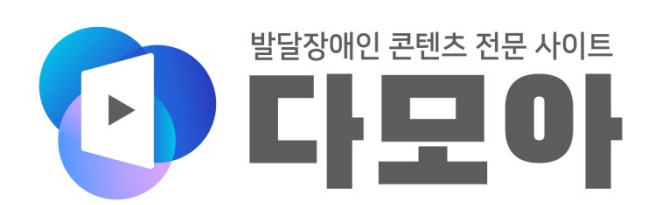

Copyright © 2020 Community Media Foundation. All Rights Reserved.

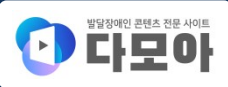

# 목 차

| 홈페이지 구성 안내 |                  |        |
|------------|------------------|--------|
|            | 다모아 홈페이지 소개      | 3 페이지  |
|            | 홈페이지 메뉴          | 3 페이지  |
|            | 홈페이지 구성          | 4 페이지  |
|            | ① 홈페이지 기능 메뉴 영역  | 5 페이지  |
|            | ② 주 메뉴 영역        | 10 페이지 |
|            | ③ 검색 영역          | 14 페이지 |
|            | ④ 콘텐츠 영역         | 18 페이지 |
|            | ⑤ 하단 메뉴 영역       | 20 페이지 |
|            | ⑥ 주소 및 저작권 표시 영역 | 21 페이지 |

### 영상보기 안내

| 영상보기       | 22 페이지 |
|------------|--------|
| 영상보기 - 사진형 | 25 페이지 |
| 영상보기 - 목록형 | 26 페이지 |

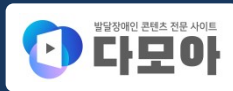

#### 다모아 홈페이지 소개

시청자미디어재단은 방송법 제90조의2에 따라 설립된 시청자 권익 전문 기관으로, 장애인의 미디어 접근권 을 보장하기 위한 다양한 지원 사업들을 추진하고 있습니다.

'다모아'는 방송통신위원회와 시청자미디어재단이 만든 발달장애 콘텐츠 전문 검색 홈페이지입니다. 발달장애인 당사자와 관계자에게 꼭 필요한 콘텐츠를 한 곳에 모아서 제공함으로써, 오랜 시간 방송편의 대 상에서 소외되어온 발달장애인의 미디어 접근성을 보장하고자 합니다.

발달장애인을 위해 제작한 맞춤형 영상 콘텐츠부터 뉴스기사, 책, 전문자료 등 지식정보까지 발달장애와 관 련된 모든 콘텐츠를 '다모아'에서 편리하게 확인하실 수 있습니다.

#### 홈페이지 메뉴

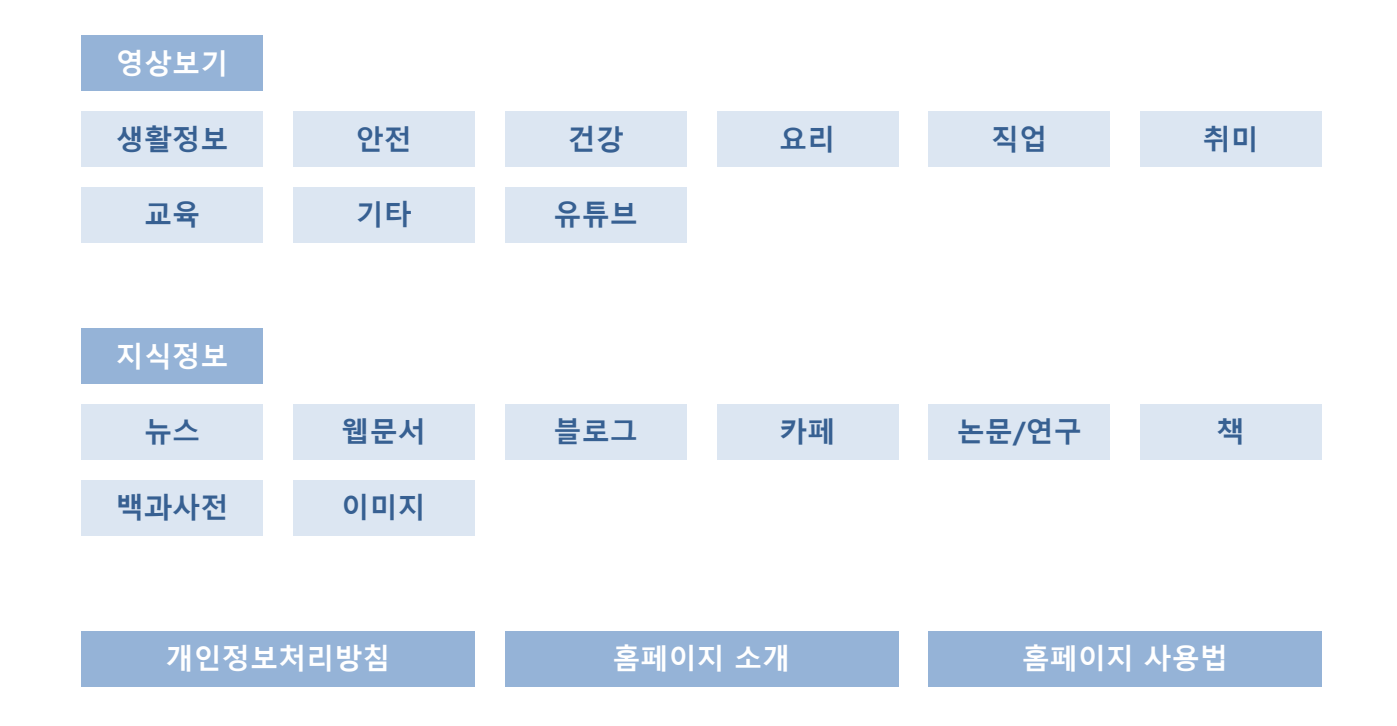

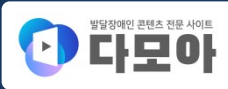

#### 홈페이지 구성

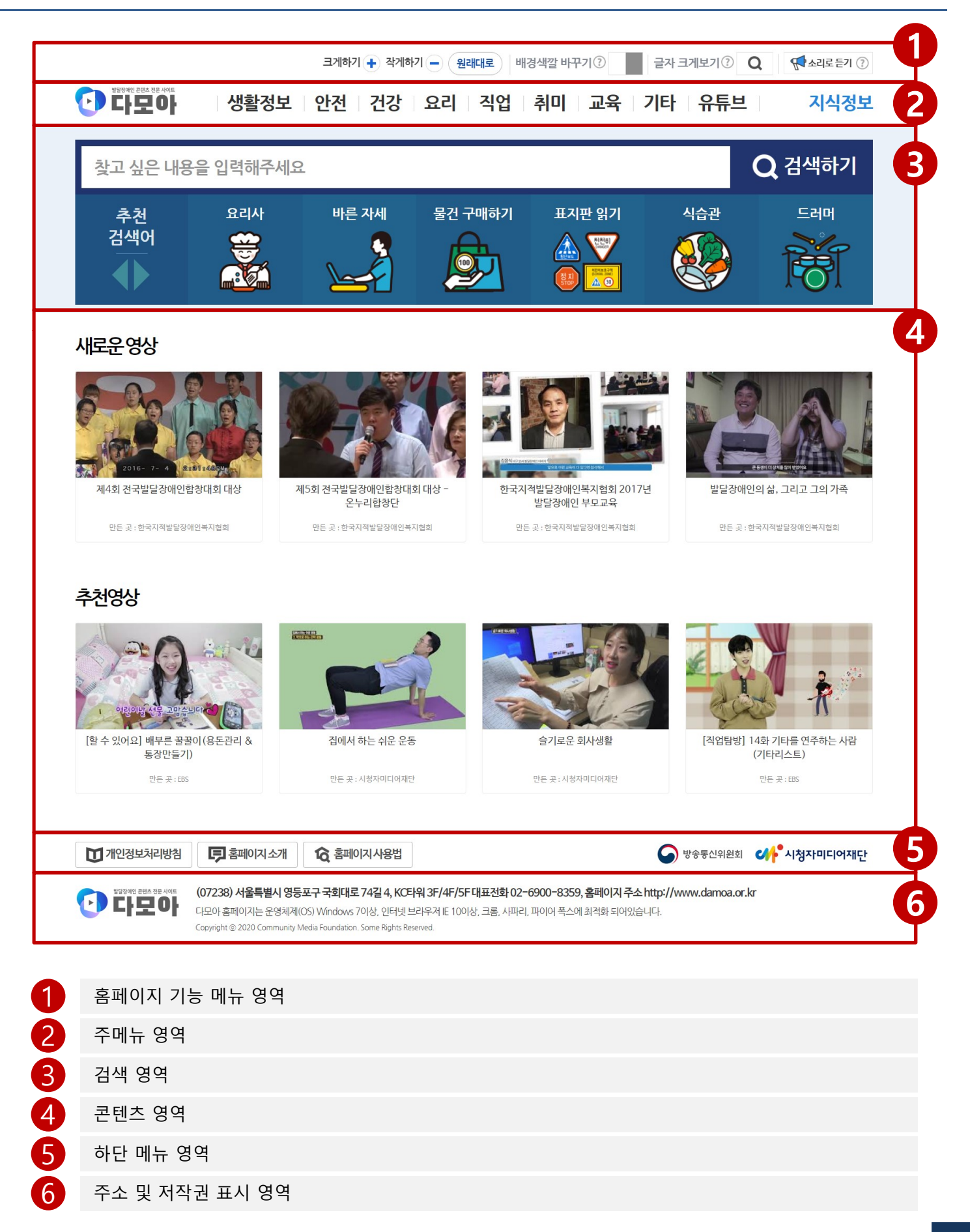

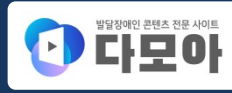

# 🚺 홈페이지 기능 메뉴 영역

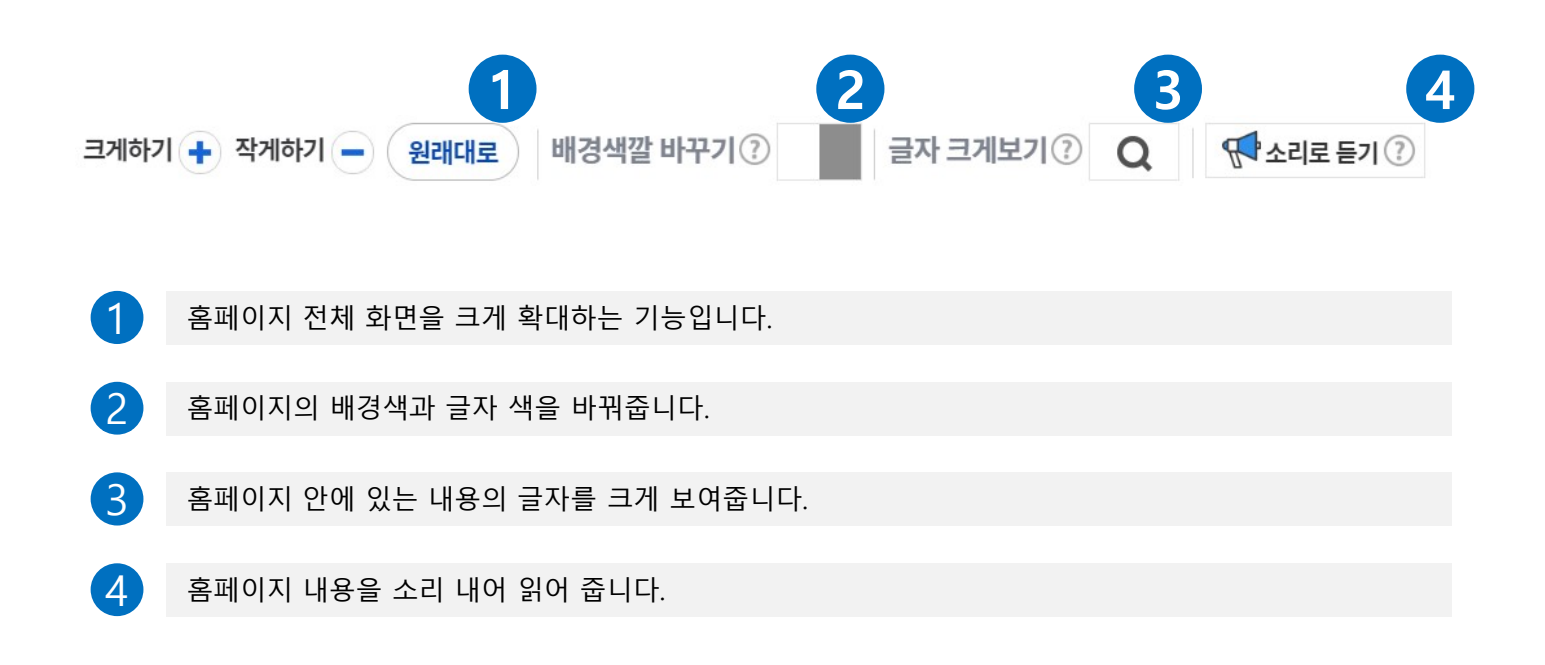

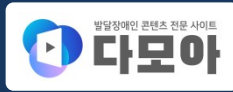

#### 홈페이지 기능 메뉴 영역

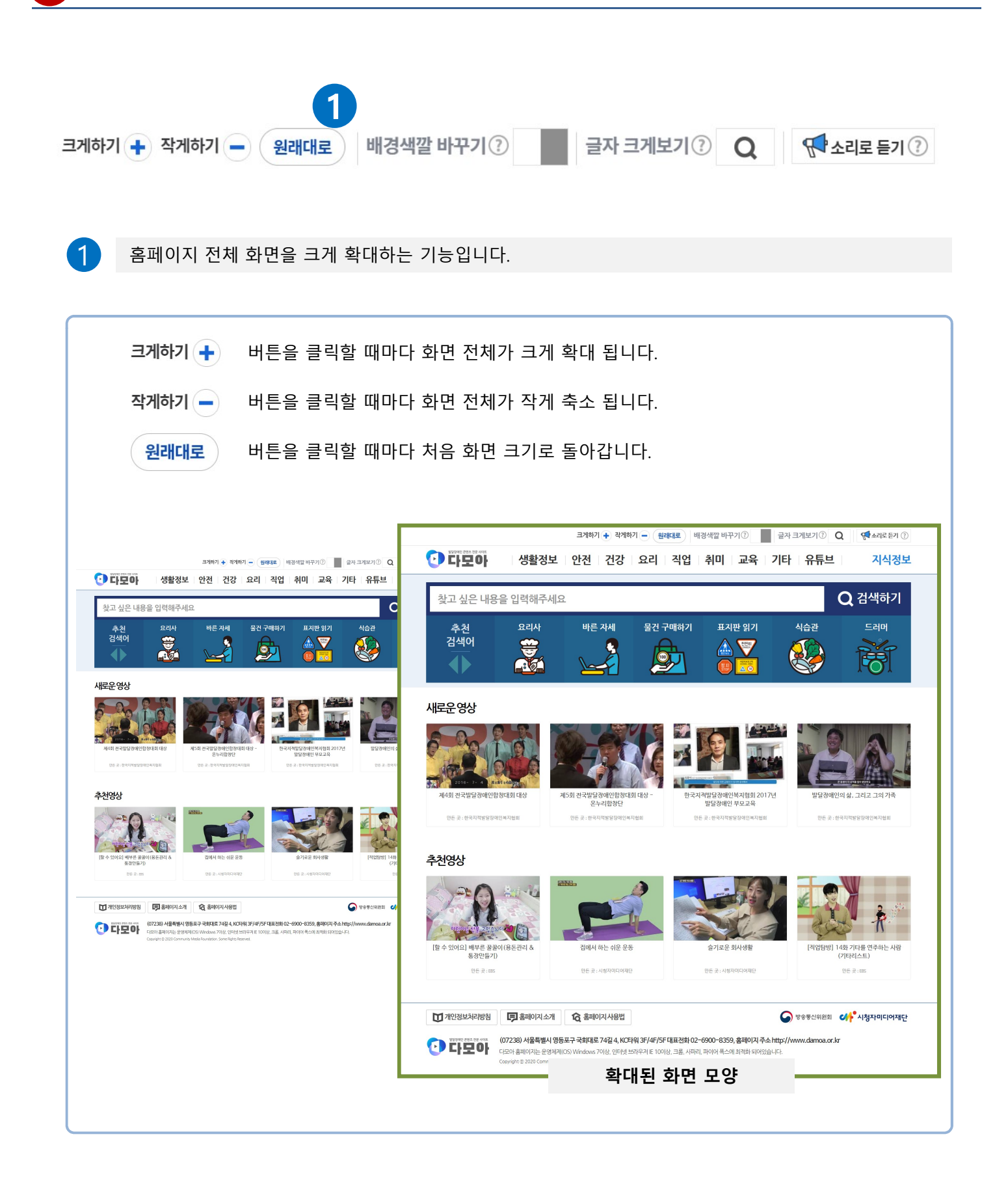

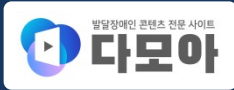

### 🚺 홈페이지 기능 메뉴 영역

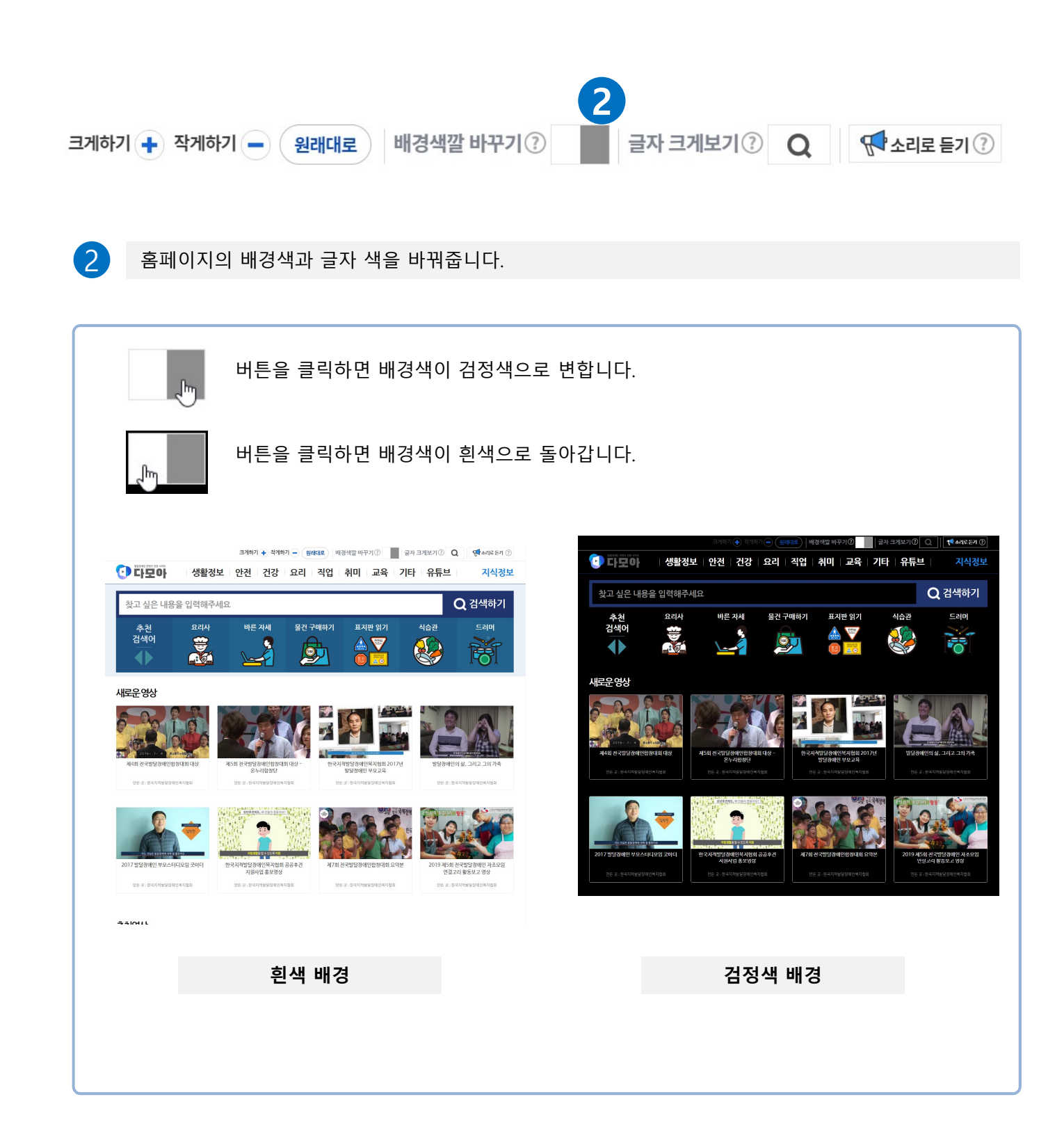

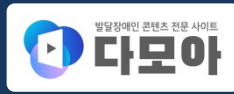

#### 홈페이지 기능 메뉴 영역

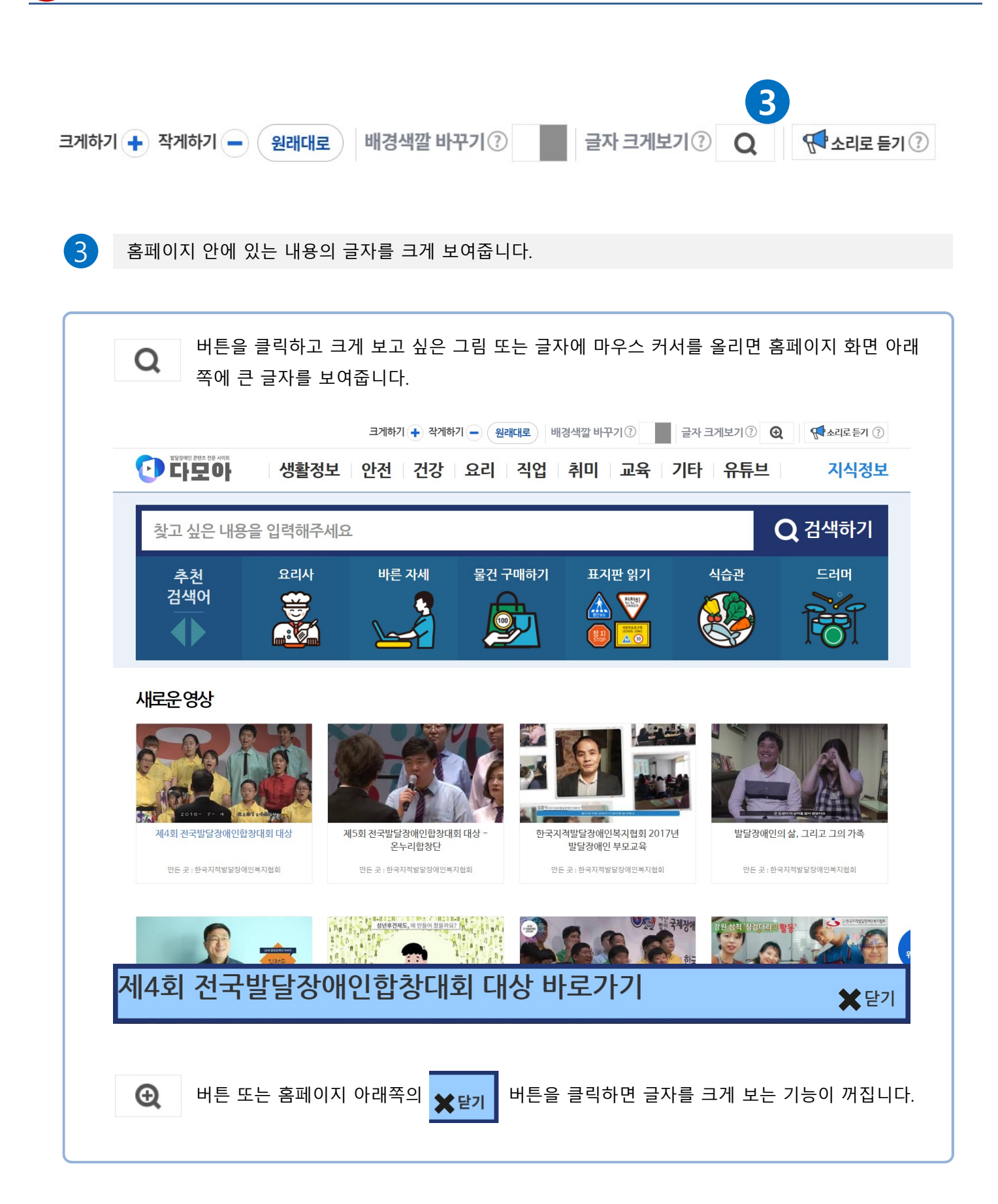

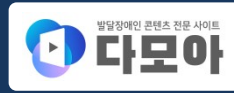

# 1 홈페이지 기능 메뉴 영역

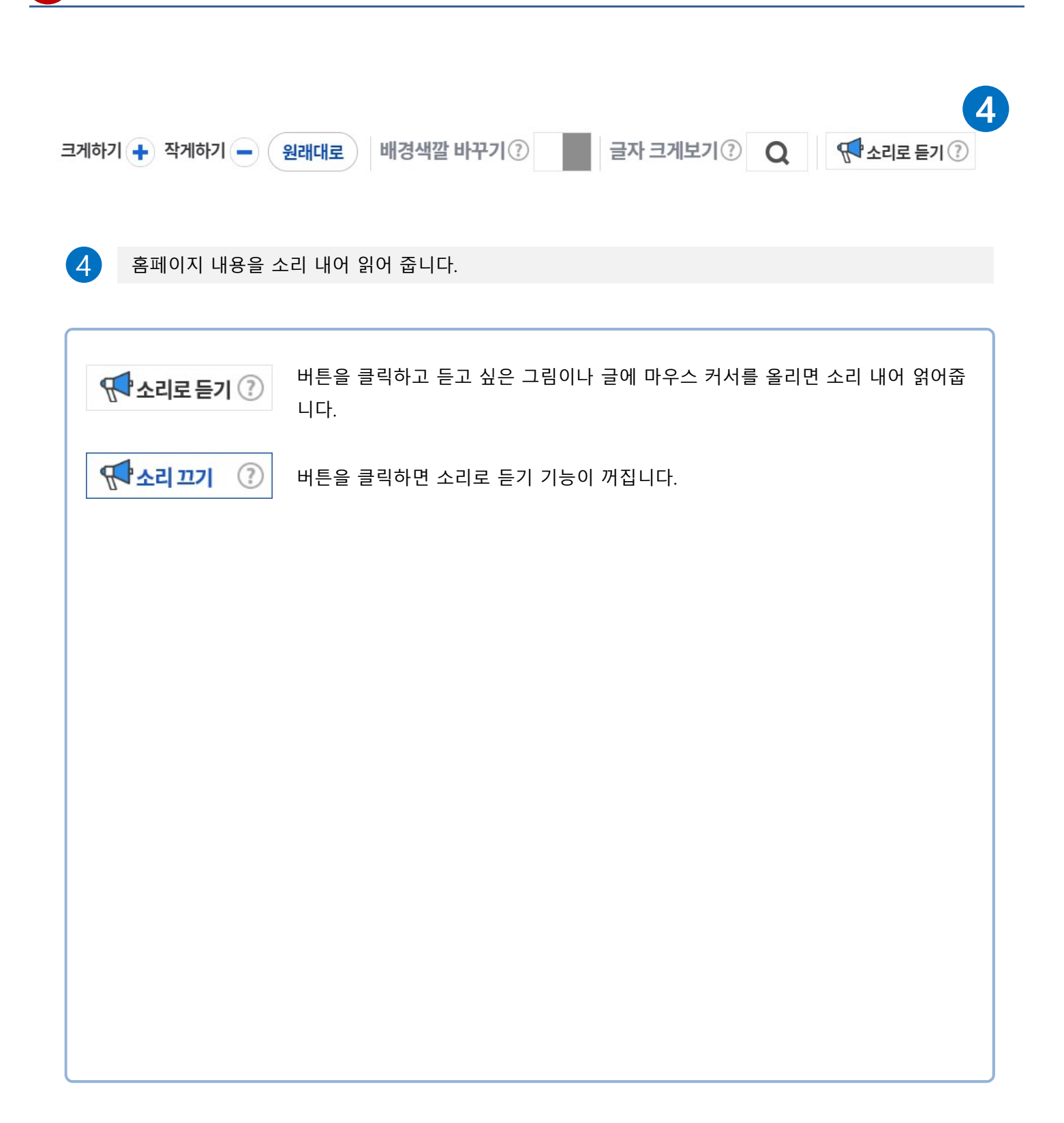

# **홈페이지 사용법** – 홈페이지 구성 안내

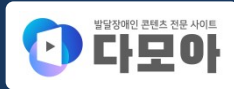

#### 2 주 메뉴 영역

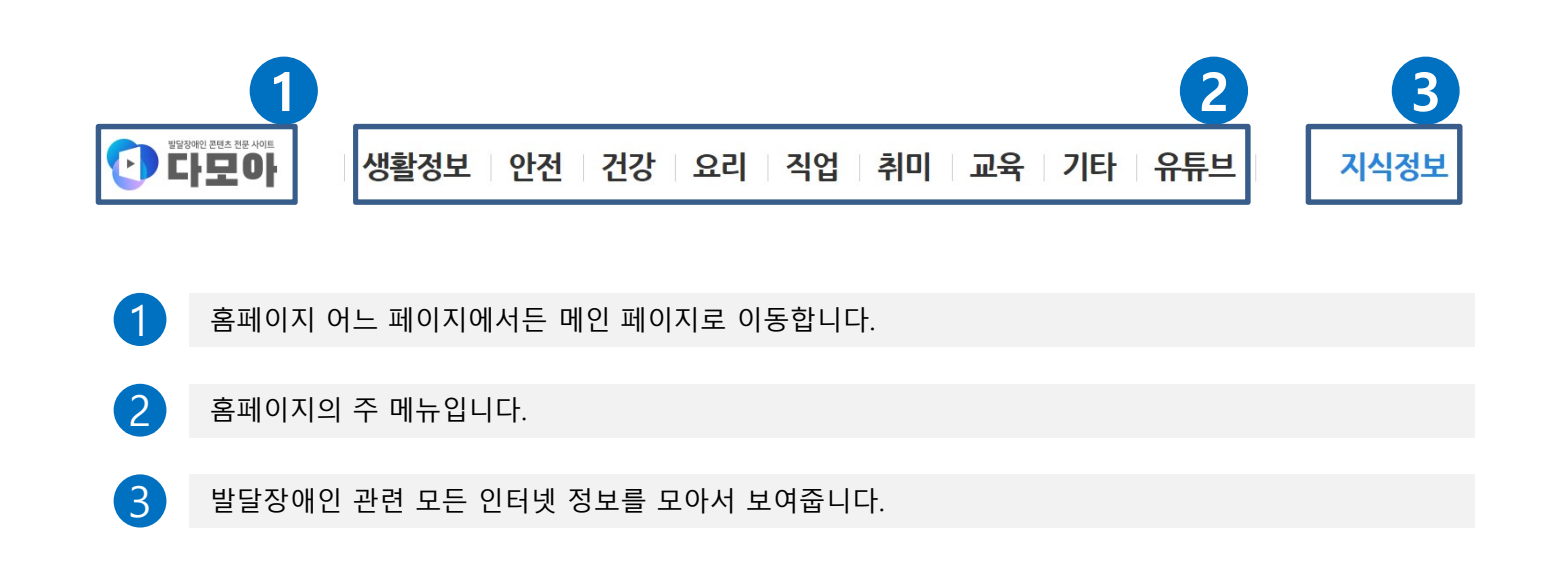

#### 홈페이지 사용법 – 홈페이지 구성 안내

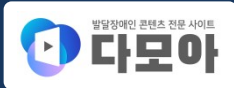

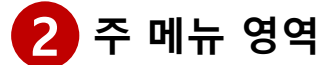

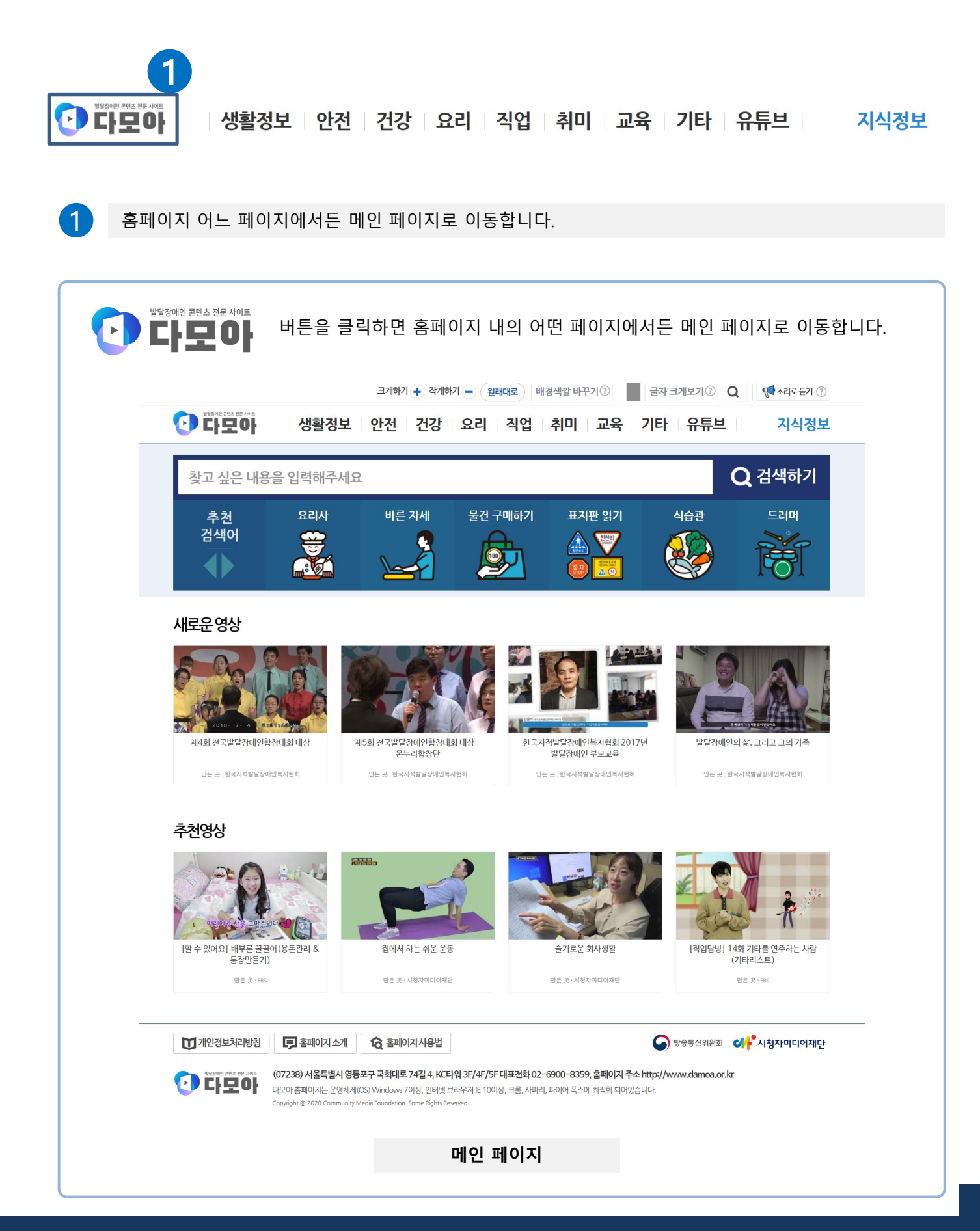

#### 홈페이지 사용법 - 홈페이지 구성 안내

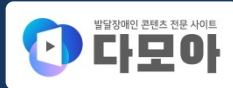

#### 2 주 메뉴 영역

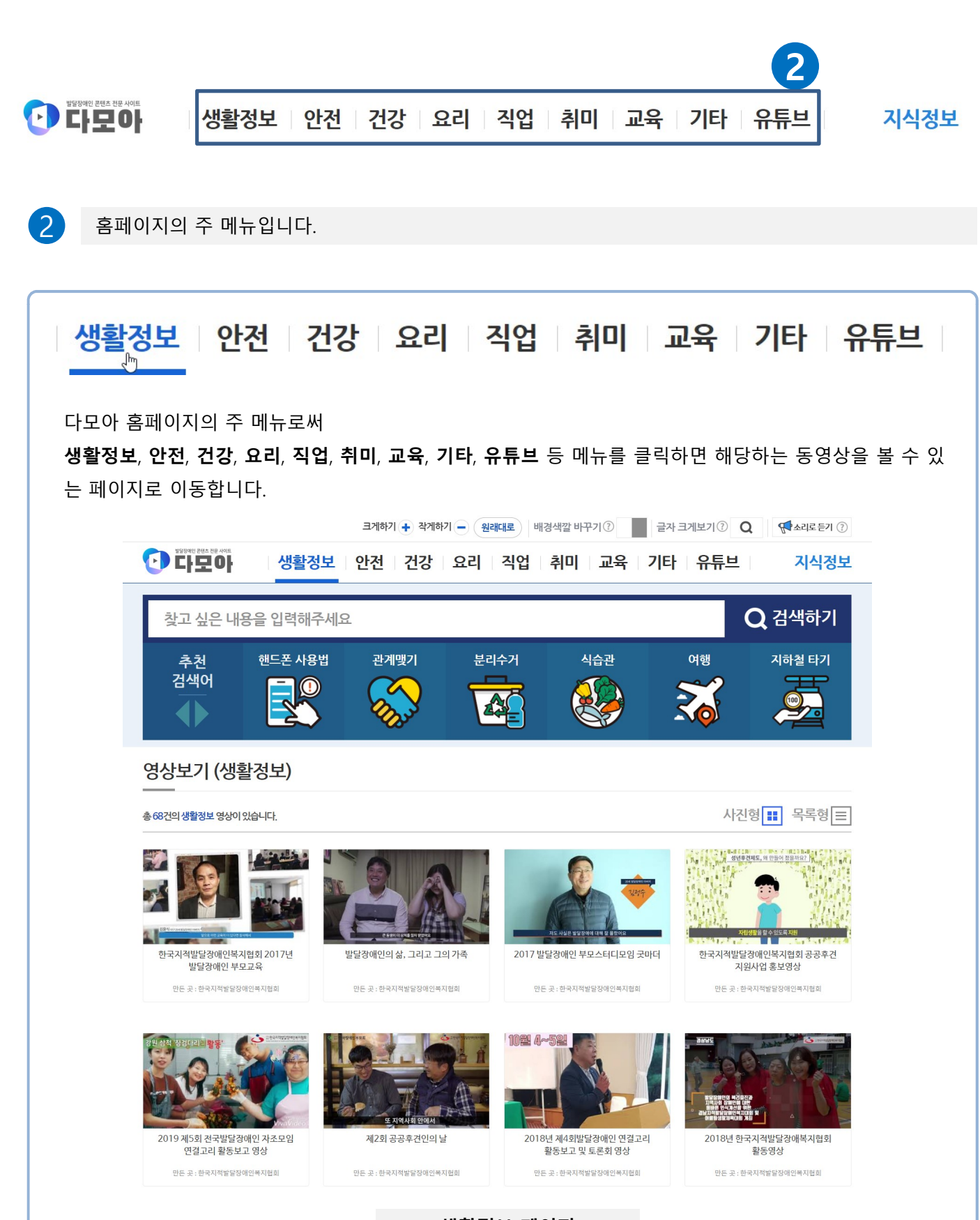

생활정보 페이지

#### 홈페이지 사용법 - 홈페이지 구성 안내

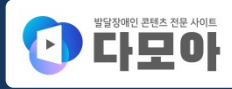

### 2 주 메뉴 영역

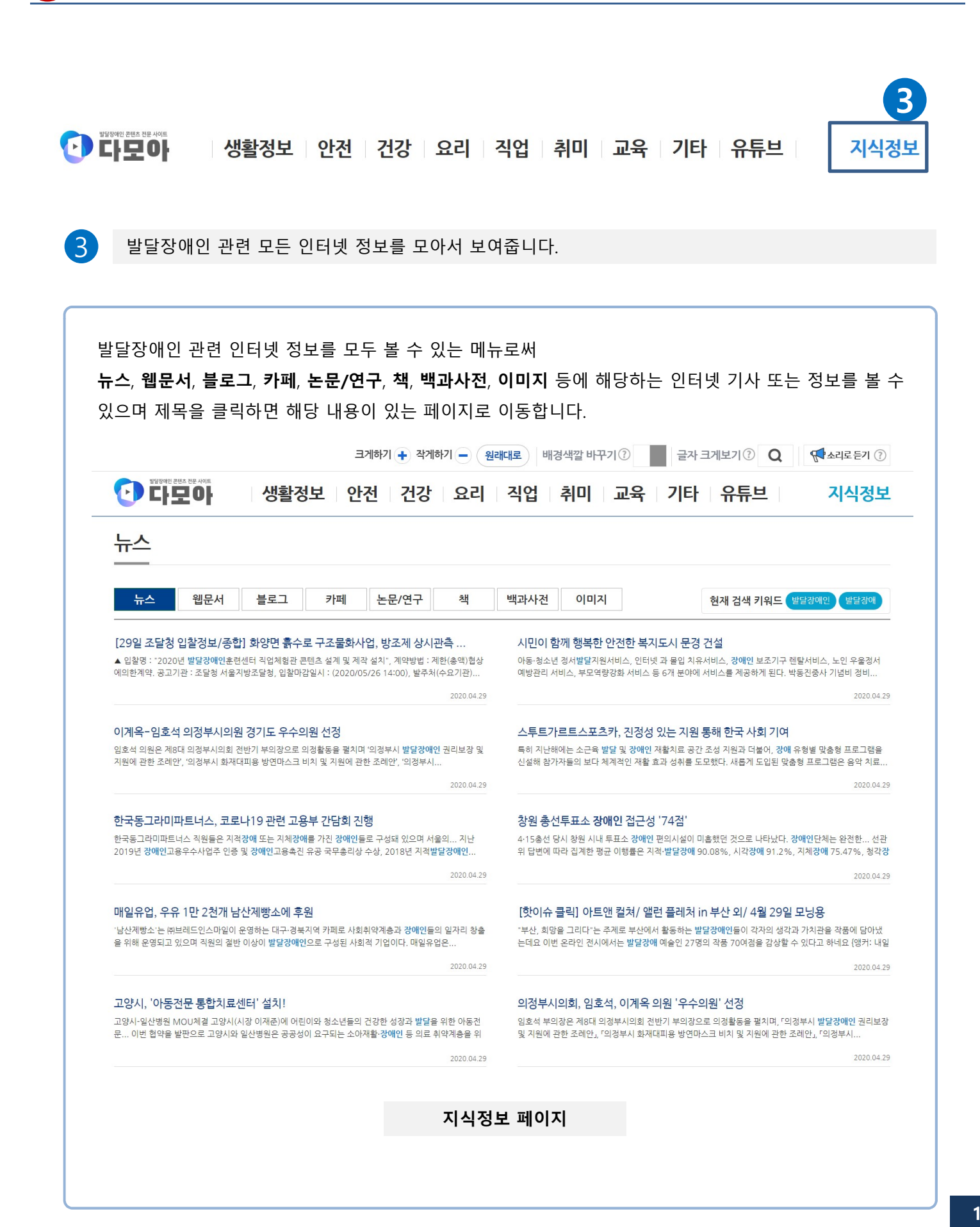

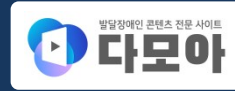

# 3 검색 영역

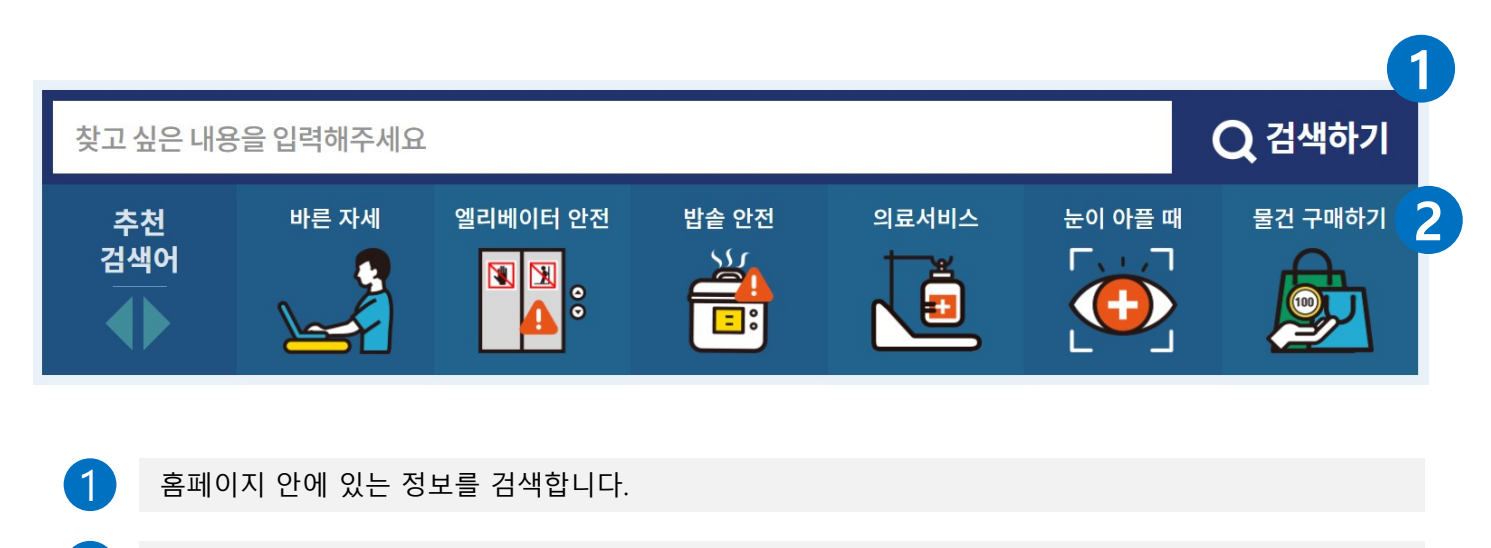

2 추천된 검색어에 맞는 정보를 바로 찾을 수 있습니다.

| 맞고 싶은 내용 <b>을</b> | 을입력해주세요                                                                                                    | Q 검선                                                            | 색ㅎ |
|-------------------|----------------------------------------------------------------------------------------------------|-----------------------------------------------------------------|----|
|                   |                                                                                                    |                                                                 |    |
|                   |                                                                                                    |                                                                 |    |
| 1 홈페이:            | N 안에 있는 정보를 검색합니다.                                                                                                    |                                                                 |    |
|                   |                                                                                                    |                                                                 |    |
| 71-71             |                                                                                                    |                                                                 |    |
| 감기                |                                                                                                    |                                                                 |    |
| 검색창에 찾            | 고 싶은 내용을 입력하고 📿 겉색하기 버튼을 클릭                                                                                                    | 하면 검색된 내용이 나타납니다.                                               |    |
|                   |                                                                                                    |                                                                 |    |
|                   | 크게하기 + 작게하기 - 원래대로 배경색깔 바꾸기 ①                                                                                                    | 글자크게보기 ⑦ Q 《 소리로 듣기 ⑦                                           |    |
|                   | ····································                                                                                                    | 기타 유튜브 지식정보                                                     |    |
|                   | r                                                                                                    |                                                                 |    |
|                   | 감기<br>중국과 화경법호 바리스타 유도 장쓰기 비용트나 아제                                                                                                    | Q 검색하기                                                          |    |
|                   | 감기<br>추천 환경보호 바리스타 용돈 잘 쓰기 비오는날 안전<br>검색어                                                                                                    | 다. 이 전 검색하기<br>바른 자세 팬케이크                                       |    |
|                   | 감기<br>추천<br>검색어<br>() () () () () () () () () () () () () (                                                                                                    | 값 검색하기   바른 자세 팬케이크   값 값 값 값 값 값 값 값 값 값 값 값 값 값 값 값 값 값 값 값 값 |    |
|                   | 감기<br>추천<br>검색어<br>(1)<br>(1)<br>(1)<br>(1)<br>(1)<br>(1)<br>(1)<br>(1)                                                                                                    | 바른 자세   팬케이크     값   한                                          |    |
|                   | 감기 추천 환경보호 바리스타 용돈 잘 쓰기 비오는날 안전   검색어 ジジ 비리스타 응돈 잘 쓰기 비오는날 안전   통합검색 중영상 검색 동영상 검색                                                                                                    | 값 검색하기   바른 자세 팬케이크   값 ジンンンンンンンンンンンンンンンンンンンンンンンンンンンンンンンンンンンン   |    |
|                   | 감기<br>축천<br>검색어<br>값 한 환경보호 바리스타 용돈 갈 쓰기 비오는날 안전<br>값 한 한 한 한 한 한 한 한 한 한 한 한 한 한 한 한 한 한 한                                                                                                    | 나른 자세   팬케이크     ····································           |    |
|                   | 감기<br>축천<br>검색어<br>▲ 환경보호 바리스타 용돈 잘 쓰기 비오는날 안전<br>▲ 환경보호 바리스타 용돈 잘 쓰기 비오는날 안전<br>▲ 환경보호 관객<br>▲ 환경보호 바리스타 용돈 잘 쓰기 비오는날 안전<br>▲ 환경보호 환경보호 바리스타 용돈 잘 쓰기 비오는날 안전<br>▲ 환경보호 환경보호 환경<br>▲ 환경보호 바리스타 용도 잘 쓰기 비오는날 안전<br>▲ 환경보호 환경보호 바리스타 용도 잘 쓰기 비오는날 안전<br>▲ 환경보호 환경보호 바리스타 용도 잘 쓰기 비오는날 안전<br>▲ 환경보호 바리스타 용도 잘 쓰기 비오는날 안전<br>▲ 환경보호 바리스타 용도 잘 쓰기 비오는날 안전<br>▲ 환경보호 바리스타 용도 잘 쓰기 비오는날 안전<br>▲ 환경보호 바리스타 용도 잘 쓰기 비오는날 안전<br>▲ 환경보호 바리스타 용도 잘 쓰기 비오는날 안전<br>▲ 환경보호 바리스타 용도 잘 쓰기 비오는날 안전<br>▲ 환경보호 환경보호 바리스타 용도 잘 쓰기 비오는날 안전<br>▲ 환경보호 환경보호 바리스타 용도 잘 쓰기 비오는날 안전<br>▲ 환경보호 환경보호 환경<br>▲ 환경보호 환경보호 바리스타 용도 잘 쓰기 비오는날 안전<br>▲ 환경보호 환경보호 환경보호 환경<br>▲ 환경보호 환경보호 환경<br>▲ 환경보호 환경보호 환경<br>▲ 환경보호 환경보호 환경<br>▲ 환경보호 환경<br>▲ 환경보호 환경<br>▲ 환경보호 환경보호 환경<br>▲ 환경보호 환경<br>▲ 환경보호 환경보호 환경<br>▲ 환경보호 환경<br>▲ 환경보호 환경<br>▲ 환경보호 환경<br>▲ 환경보호 환경<br>▲ 환경보호 환경<br>▲ 환경보호 환경<br>▲ 환경보호 환경<br>▲ 환경보호 환경<br>▲ 환경보호 환경<br>▲ 환경보호 환경<br>▲ 환경보호 환경<br>▲ 환경보호 환경<br>▲ 환경보호 환경<br>▲ 환경보호 환경<br>▲ 환경보호 환경<br>▲ 환경보호 환경<br>▲ 환경보호 · · · · · · · · · · · · · · · · · · · | 나른 자세   팬케이크     ····································           |    |
|                   | 감기   환경보호   바리스타   용돈 갈 쓰기   비오는날 안전     감색이   값   값   관   값   값   값   값      통합검색   동영상 검색   도   도 </td <td>Q. 검색하기     바른 자세   팬케이크     값   ジンンン     시식검색</td> <td></td>                                                                                                    | Q. 검색하기     바른 자세   팬케이크     값   ジンンン     시식검색                  |    |
|                   | 감기   환경보호   비리스타   용돈 참 쓰기   비오는날 안전     감색아   값   값   관습값   관습값   10오는날 안전     통합검색   값   값   값   값   10오는날 안전     통합검색   값   값   값   값   10오는날 안전     통합검색   값   값   값   10오는날 안전     통합검색    값   10오는날 안전   10오     당성보기     10오는 감기 이 대한 총 1건의 감색깔과가 있습니다.   10오는 감기 이 대한 총 1건의 감색깔과가 있습니다.     값   값    ご   10오는 감기 이 대한 총 1건의 감색깔과가 있습니다.   10오는 감기                                                                                                    | Q. 검색하기     바른 자세   팬케이크     값   ※     시식검색                     |    |
|                   | 같기   환경보호   바리스타   용도 잘 쓰기   비오는날 안전     값   값   값   값   값   값   값   값     통합검색   동영상 검색 <t< td=""><td>나르 자세   팬케이크     ····································</td><td></td></t<>                                                                                                    | 나르 자세   팬케이크     ····································           |    |
|                   | 같기   환경보호   비리스타   용돈 잘 쓰기   비오는날 안전     같색여   값   값   값   값   값   값   값 </td <td>유 검색하기     바른 자세   팬케이크     값   값     값   값     지식검색</td> <td></td>                                                                                                    | 유 검색하기     바른 자세   팬케이크     값   값     값   값     지식검색            |    |

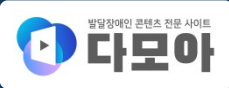

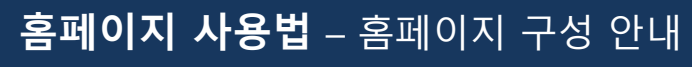

3 검색 영역

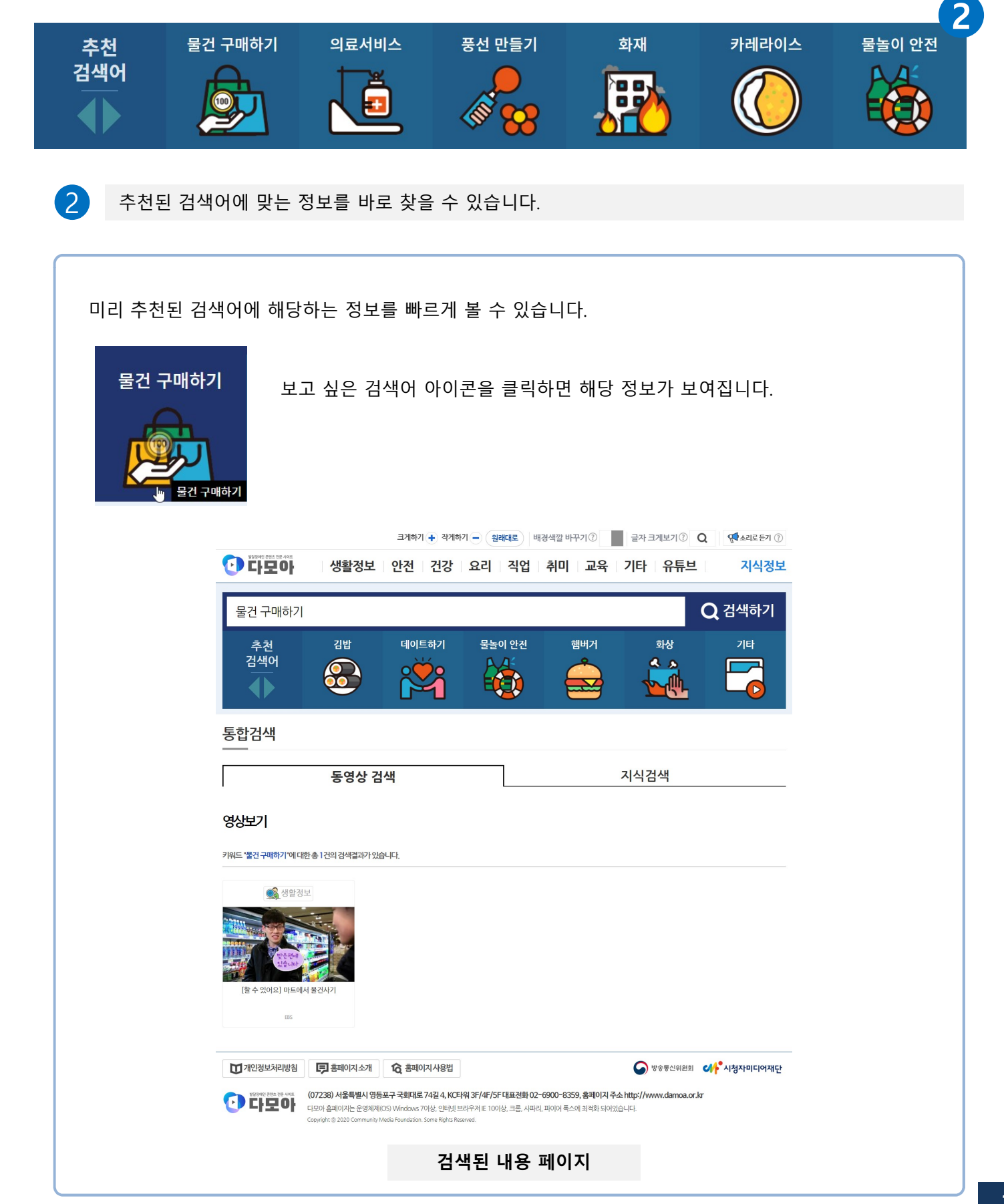

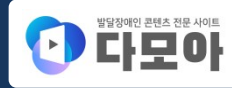

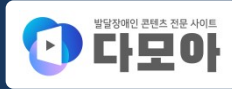

3 검색 영역

2

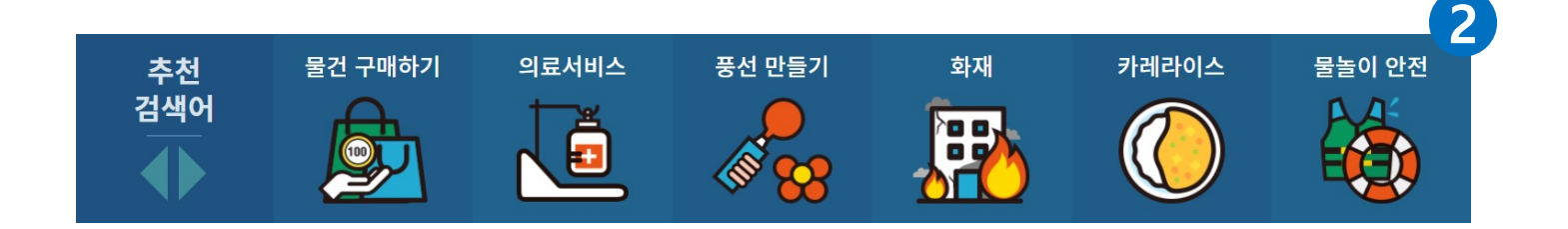

추천된 검색어에 맞는 정보를 바로 찾을 수 있습니다.

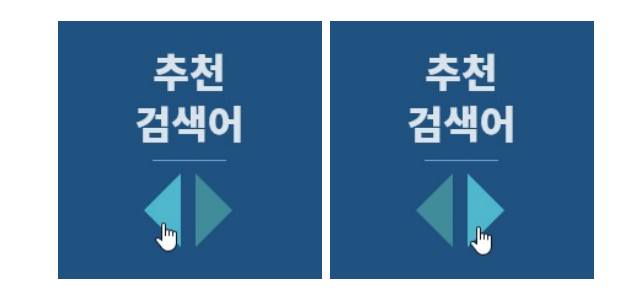

추천 검색어 아래에 있는 화살표 버튼을 클릭하면 앞으로 또는 뒤로 이동하여 다른 추천 검색어를 볼 수 있 습니다.

다모아 홈페이지에 등록된 추천 검색어는 다음과 같습니다.

| SNS     | 떡 요리    | 스케이트 타기   | 지하철 타기    |
|---------|---------|-----------|-----------|
| 감기      | 떡볶이     | 식습관       | 초밥        |
| 건강체조하기  | 물건 구매하기 | 식중독       | 카레라이스     |
| 계란요리    | 물놀이 안전  | 액체괴물 만들기  | 커피        |
| 계란찜     | 미용사     | 에스컬레이터 안전 | 탱탱볼 만들기   |
| 관계맺기    | 바른 자세   | 엘리베이터 안전  | 토스트       |
| 교육정보    | 바리스타    | 여드름       | 팬케이크      |
| 교통사고    | 밥솥 안전   | 여행        | 표지판 읽기    |
| 글쓰기     | 벌레물림    | 예방주사      | 풍선 만들기    |
| 기타      | 병원      | 요가하기      | 피부가 얼었을 때 |
| 기타리스트   | 부채 만들기  | 요리사       | 피자        |
| 김밥      | 부침개     | 용돈 잘 쓰기   | 해양경찰      |
| 눈이 아플 때 | 분리수거    | 유치원 선생님   | 핸드폰 사용법   |
| 데이트하기   | 비오는날 안전 | 응급 치료     | 햄버거       |
| 도시락     | 빙판길     | 의료서비스     | 홈트레이닝     |
| 독감      | 샌드위치    | 일사병       | 화상        |
| 된장찌개    | 세탁기 안전  | 제과제빵사     | 화재        |
| 두드러기    | 소떡소떡    | 종이접기 만들기  | 환경보호      |
| 드러머     | 소방관     | 주먹밥       | 회사원       |
| 등산하기    | 손씻기     | 지진        | 횡단보도 건너기  |
| 딸기에이드   | 쇼콜라티에   |           |           |
|         |         |           |           |

#### 홈페이지 사용법 – 홈페이지 구성 안내

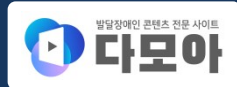

# 4 콘텐츠 영역

\_메인 페이지 메인 페이지의 콘텐츠 영역에는 새로운 영상과 추천 영상을 보여줍니다.

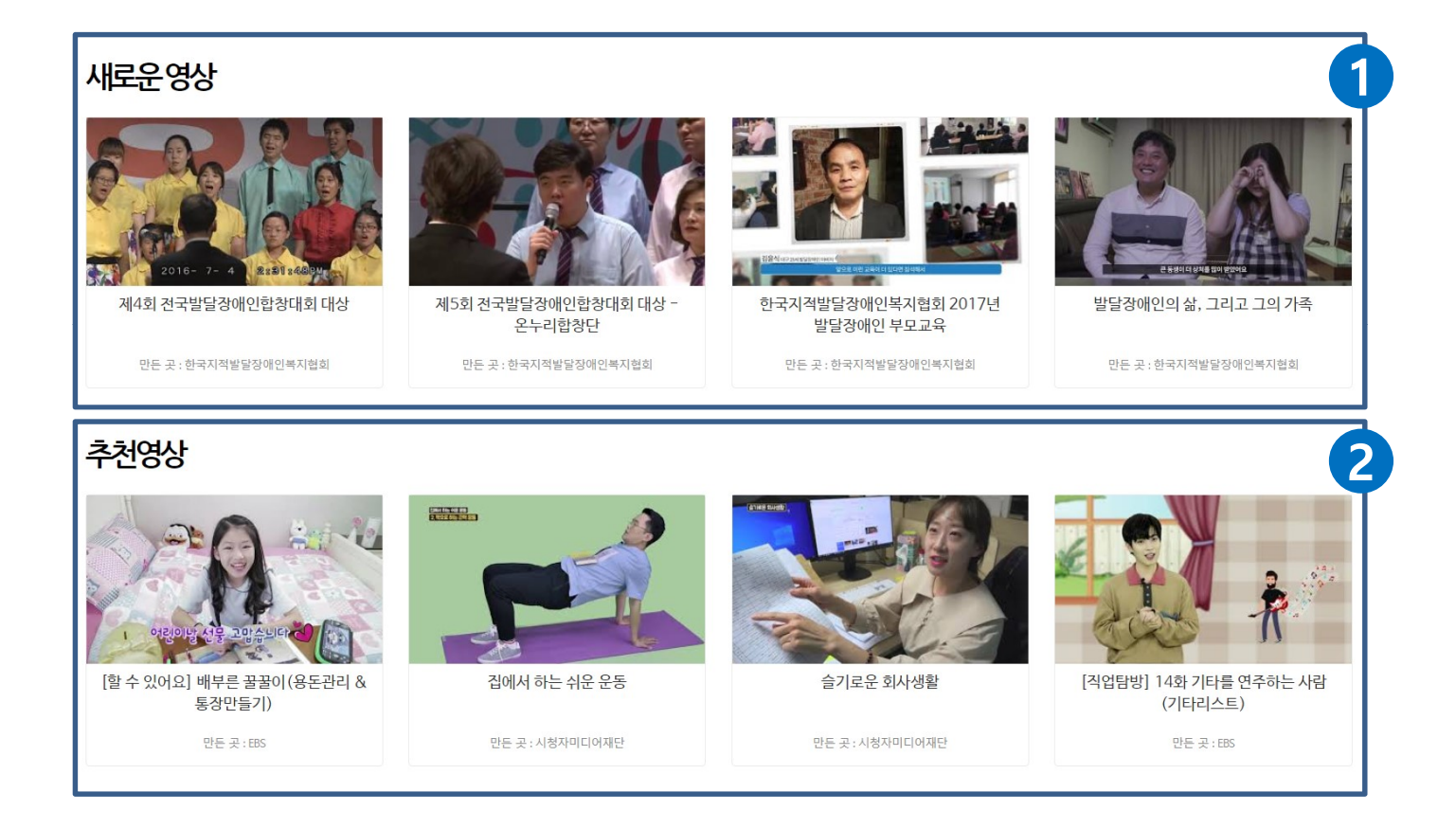

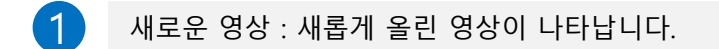

2

추천 영상 : 홈페이지에 올려진 모든 영상 중에서 관리자가 추천한 영상이 나타납니다.

#### 홈페이지 사용법 - 홈페이지 구성 안내

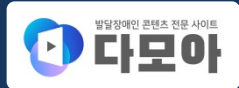

# 4 콘텐츠 영역

\_서브 페이지 서브 페이지의 콘텐츠 영역에는 주 메뉴에 해당하는 영상을 보여줍니다.

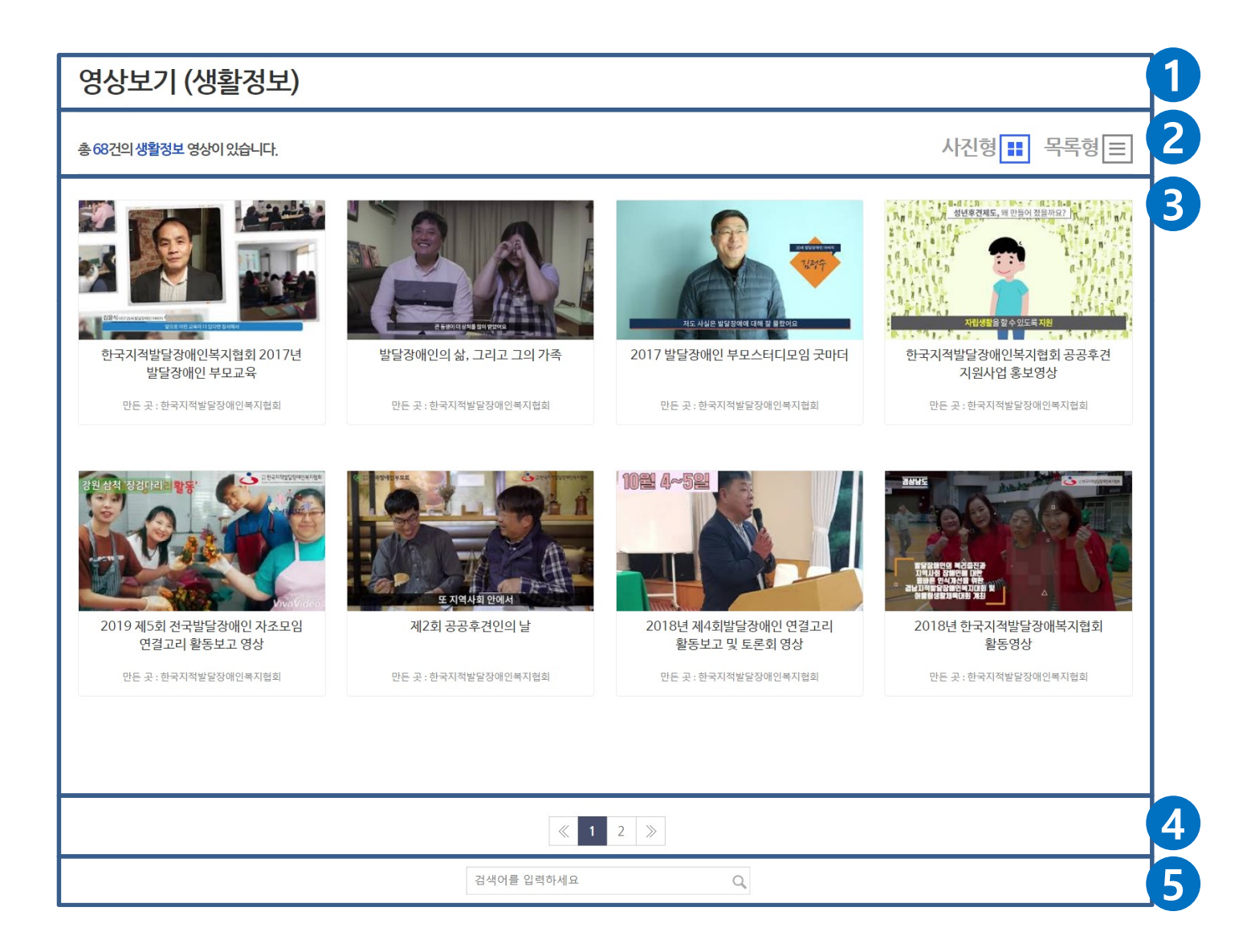

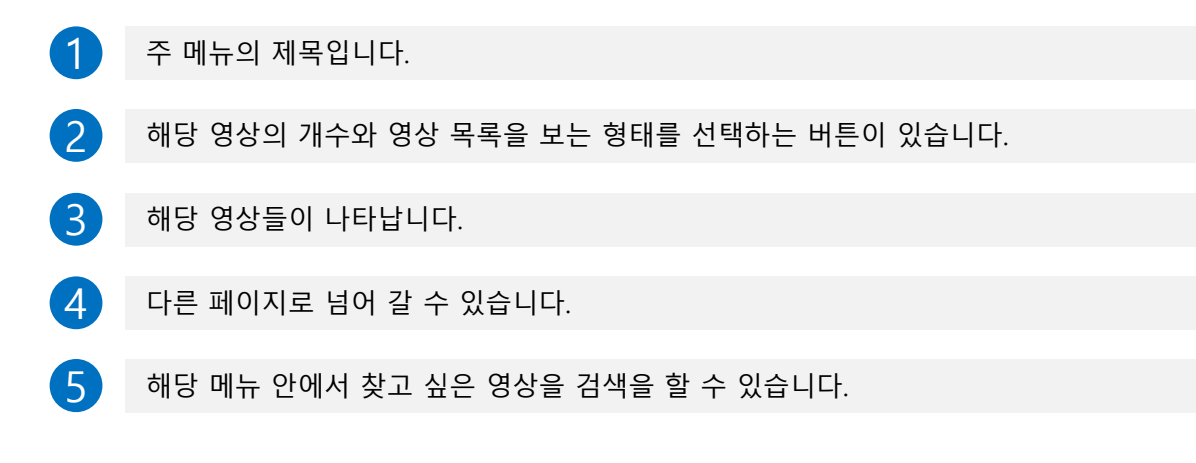

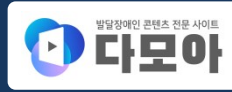

# 5 하단 메뉴 영역

2

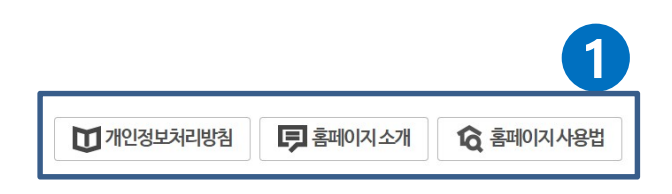

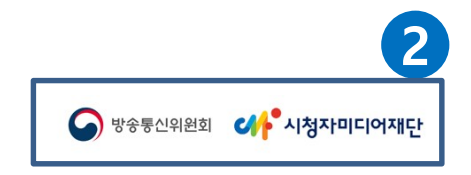

개인정보처리방침, 홈페이지 소개, 홈페이지 사용법 페이지로 이동합니다.

다모아 홈페이지와 관련된 시청자미디어재단, 방송통신위원회 홈페이지로 이동합니다.

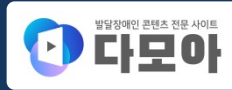

# 6 주소 및 저작권 표시 영역

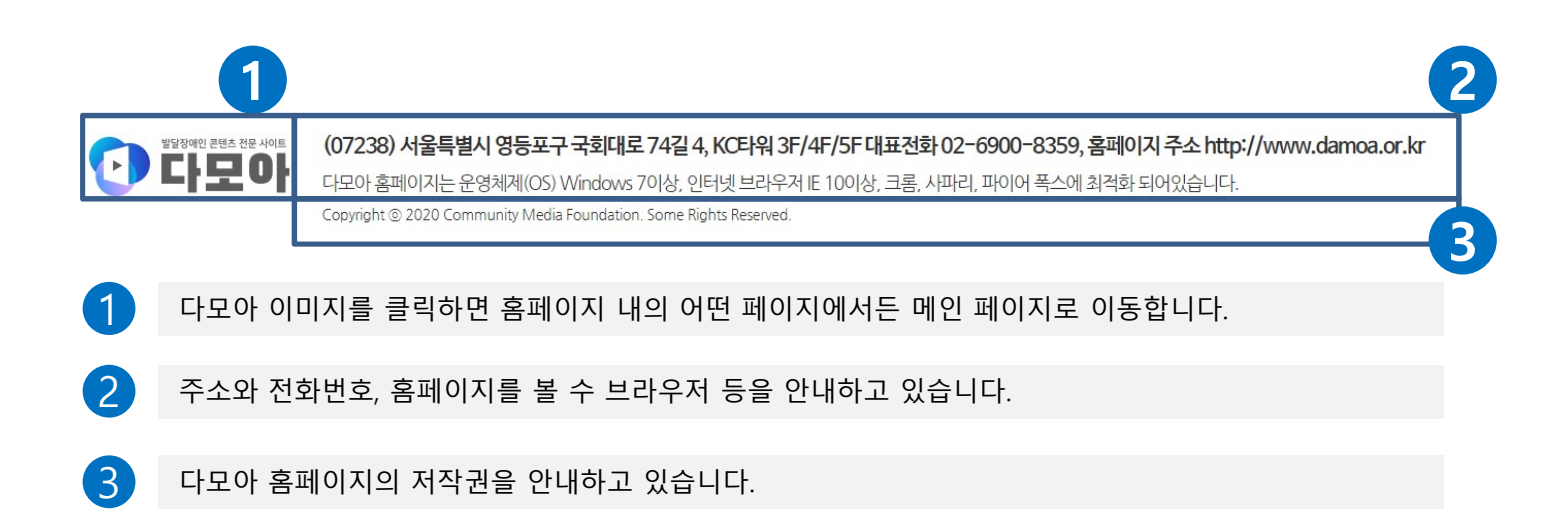

# **홈페이지 사용법** – 영상보기 안내

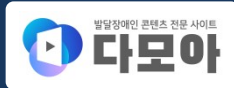

#### 영상보기

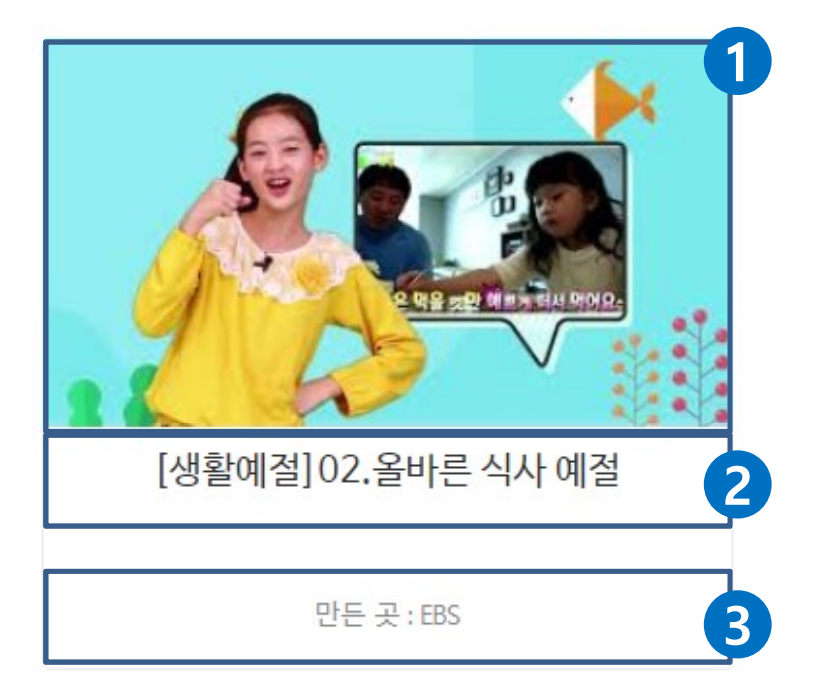

| 1 | 영상의 작은 이미지입니다. – 클릭하면 해당 영상을 볼 수 있습니다. |
|---|----------------------------------------|
| 2 | 해당 영상의 제목입니다. – 클릭하면 해당 영상을 볼 수 있습니다.  |
| 3 | 해당 영상을 만든 곳을 알려줍니다.                    |

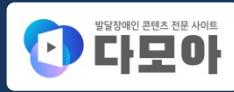

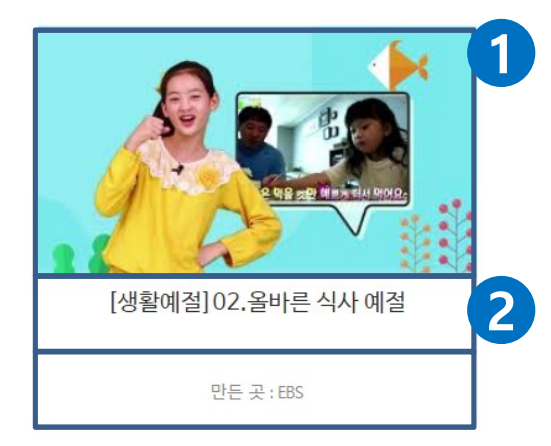

1) 번과 ②을 클릭하면 보고 있는 화면 안에서 아래와 같이 영상
이 나타납니다.

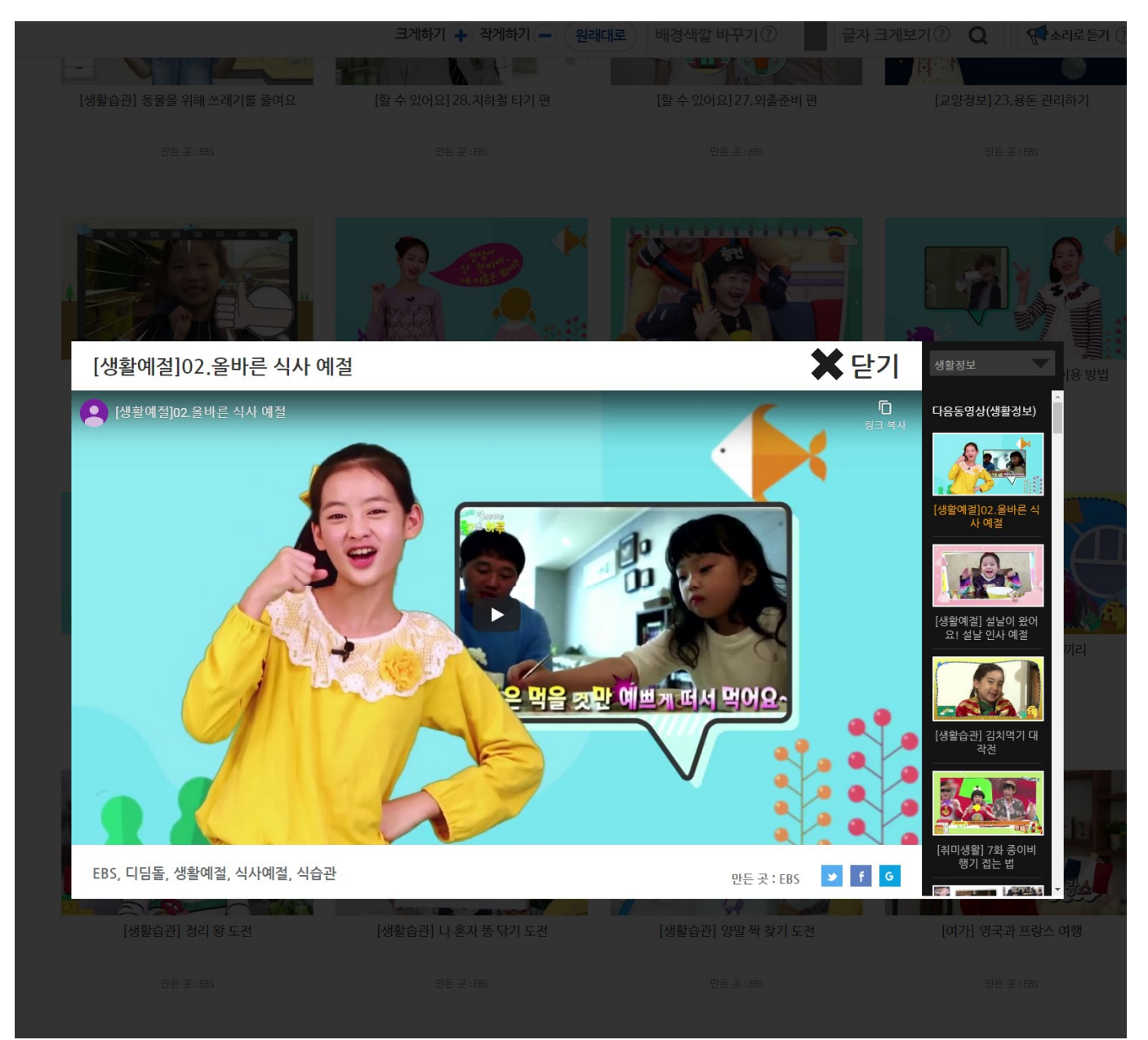

# 홈페이지 사용법 – 영상보기 안내

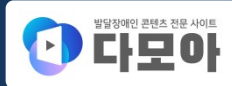

영상보기

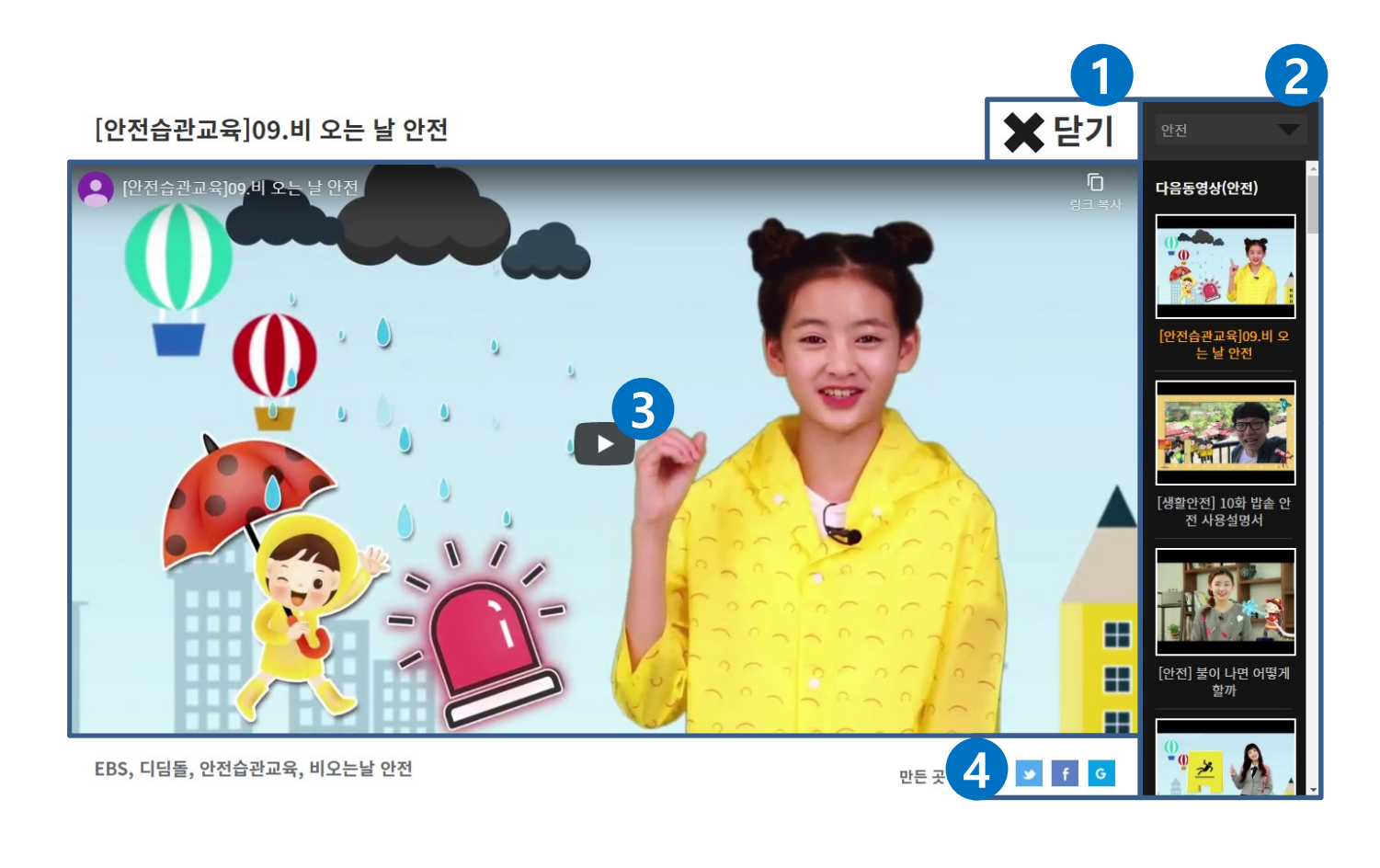

| 1 | 닫기 버튼을 클릭하면 해당 영상이 사라집니다.                   |
|---|---------------------------------------------|
| 2 | 작은 이미지를 클릭하면 해당 메뉴의 다른 영상들을 바로 볼 수 있습니다.    |
| 3 | 플레이 버튼을 클릭하면 해당 영상의 재생이 시작 됩니다.             |
| 4 | 해당 영상을 트위터나 페이스북에 공유할 수 있고 구글에 북마크할 수 있습니다. |
|   |                                             |

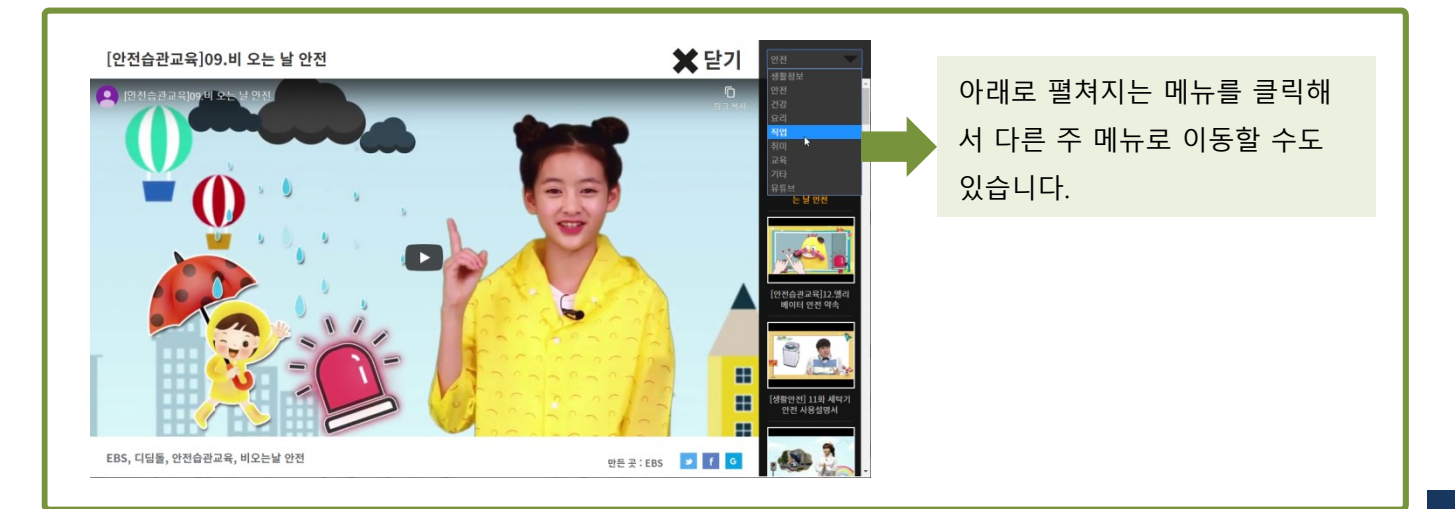

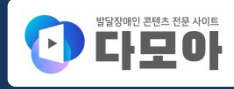

#### 영상보기 - 사진형

영상보기 (직업)

총 16건의 <mark>직업</mark> 영상이 있습니다.

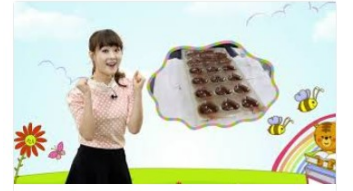

[진로지도] 쇼콜라티에

점유진

만든 곳 : EBS

만든 곳 : EBS

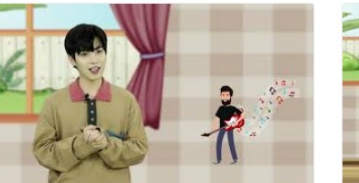

[직업탐방] 14화 기타를 연주하는 사람 (기타리스트)

[할수있어요] 1화 직업체험 미용사

만든 곳 : EBS

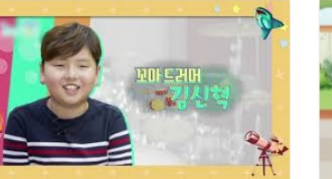

[직업탐방] 15화 드럼을 연주하는 사람 (드러머)

만든 곳 : EBS

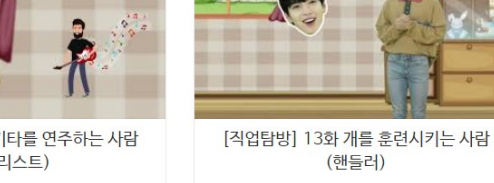

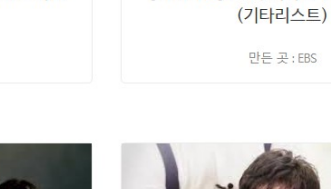

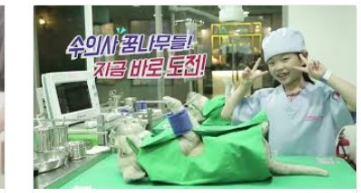

만든 곳 : EBS

사진형 🔢

목록형

[할수 있어요] 내가 꾸는 꿈 (직업 체험관 가기)

만든 곳 : EBS

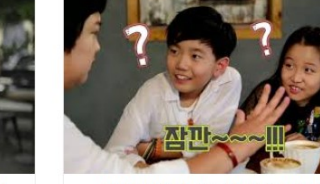

만든 곳 : EBS

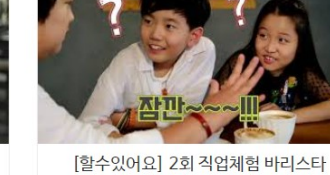

해당 메뉴의 영상 목록을 사진 또는 목록의 형태로 볼 수 있습니다.

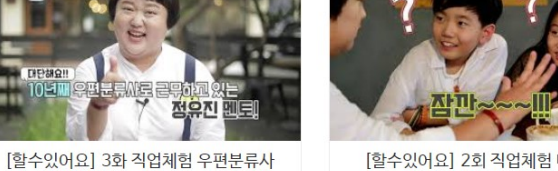

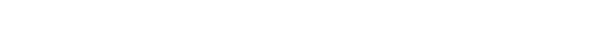

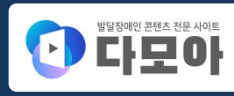

#### 영상보기 - 목록형

2

| 영상보기 (직업)         |                                |                                   |      |
|-------------------|--------------------------------|-----------------------------------|------|
| 총 16건의 직업 영상      | X                              | 진형 📰 목록형 重                        |      |
| 분류                | 제목                             | #태그                               | 만든 곳 |
| <b>ચિ</b> ત્ર વિ  | [진로지도] 쇼콜라티에                   | EBS, 디딤돌, 진로지도, 쇼콜라티에             | EBS  |
| <b>ચિ</b> ત્ર ગેલ | [직업탐방] 15화 드럼을 연주하는 사람 (드러머)   | EBS, 디딤돋, 직업탐방, 드럼, 드러머           | EBS  |
| <b>ચિ</b> ત્ર વિ  | [직업탐방] 14화 기타를 연주하는 사람 (기타리스트) | EBS, 디딤돌, 직업탐방, 기타, 기타리스트         | EBS  |
| <b>হিয়</b> বণ্ণ  | [직업탐방] 13화 개를 훈련시키는 사람 (핸들러)   | EBS, 디딤돌, 직업탐방, 개, 훈련, 핸들러        | EBS  |
| <b>2</b> 2        | [할수있어요] 3화 직업체험 우편분류사          | EBS, 디딤돌, 할 수 있어요, 직업체험, 우편분류사    | EBS  |
| <b>2</b> 2        | [할수있어요] 2회 직업체험 바리스타           | EBS, 디딤돌, 할 수 있어요, 직업체험, 바리스타, 커피 | EBS  |

1 해당 메뉴의 영상 목록을 사진 또는 목록의 형태로 볼 수 있습니다.

목록형에서는 제목을 클릭하면 해당 영상을 볼 수 있습니다.

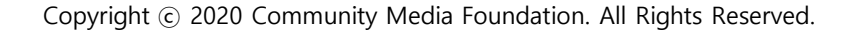

# 다모아 홈페이지를 이용해 주셔서 고맙습니다.

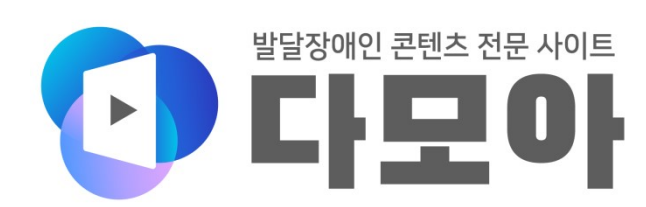